## 1- Visualisation des photos, albums et vidéos sur le site internet

### LA GALERIE PHOTOS :

Elle est située dans la page d'accueil du site, l'accès en ligne sur le site, tout public

Quelques photos d'évènements de l'Association de l'année en cours

Assemblée Générale Séjours Randonnées Thématique Sortie Culturelle, etc.

Les photos sont fournies par les adhérents et animateurs de l'Association, elles sont sélectionnées et déposées par les gestionnaires du site, elles sont sauvegardées sur le site

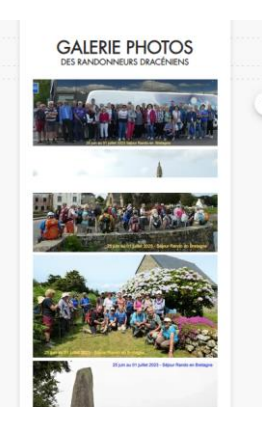

#### LES ALBUMS PHOTOS ET VIDEOS DES ADHERENTS

Ils ont stockés dans une page du site, l'accès se fait via le mot de passe Adhérents

Chaque album correspond à une randonnée, un voyage, un événement de l'Association

Sur le site il n'y a donc que le lien, les photos ne sont pas sauvegardées sur le site

La disponibilité des photos dépend du propriétaire de l'album et de la place disponible, gérée par les gestionnaires du site

|                                                                                                    | Se mark            | Section and the second |
|----------------------------------------------------------------------------------------------------|--------------------|------------------------|
| Albums Photos & Vidéos                                                                                           | k Vidéos           | Albums Photo           |
| and the second second second second second second second second second second second second second second second | Sever and Constant |                        |

|                                                                                        | Albu                                                                                   | Albums Photos des Randonneurs                                                               |                                                                                        |                                                                                                    |                                                                                           |  |
|----------------------------------------------------------------------------------------|----------------------------------------------------------------------------------------|---------------------------------------------------------------------------------------------|----------------------------------------------------------------------------------------|----------------------------------------------------------------------------------------------------|-------------------------------------------------------------------------------------------|--|
| Séjour Rando<br>25/06/2023<br>ou 1/072023<br>Bretogne - Finistère<br>Photos:<br>Jeon L | 17/06/2023<br>Rondonse Noire<br>Castellane<br>Destorbes<br>Animateur<br>Jean Marcel D. | 27/06/2023<br>Rondonnie Rouge<br>Les crèter de la<br>Bernarde<br>Animateur:<br>Jeon Paul B. | 27/06/2023<br>Rondonnée Verte<br>Le Lochens<br>por Seronon<br>Animateur:<br>Patrick B. | 20/06/2023<br>Randonnée Verte<br>Roquebrune<br>Gorges du Blovet<br>Animateur<br>Sebastien T.<br>Photos<br>Nadége P. | 20/06/2023<br>Randonnée Joune<br>Royosc Chateou de<br>Floreye<br>Animatrice<br>Brigite Q. |  |
| 20/06/2023<br>Randonnée Bleue<br>Camps<br>Bois du Fayet<br>Asianatire                  | 18/06/2023<br>Randannée<br>Dimanche<br>Trigance Rougon                                 | 17/06/2023<br>Pot de lin de solson<br>2022/2023                                             | 11/06/2023<br>Randonnée<br>Dimanche<br>Les Hauts de                                    | 06/06/2023<br>Randannée Verte<br>Esterel<br>Mort Vinogre                                                            | 03/06/2023<br>Rondo de Nuit<br>Tourtour                                                   |  |

#### MANUEL UTILISATEUR ALBUM PHOTOS – VIDEOS DU SITE DES RANDONNEURS DRACENIENS

#### 2- CHARGEMENT DES ALBUMS ET VIDEOS

Pour des raisons de sécurité de partage et d'accès sécurisé, nous avons retenu de n'utiliser que les albums photos sous « *Google Photos* »

Les albums photos, les vidéos sont fournies par les Animateurs et Adhérents sous forme de lien internet de leur album sous « *Google Photos* »

#### Création d'un album

A la page Principale de votre compte GMAIL en haut à droite ouvrir le groupe d'applications Google

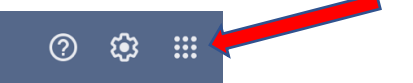

- sélectionner le logo PHOTOS

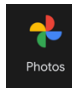

- sélectionner ALBUMS

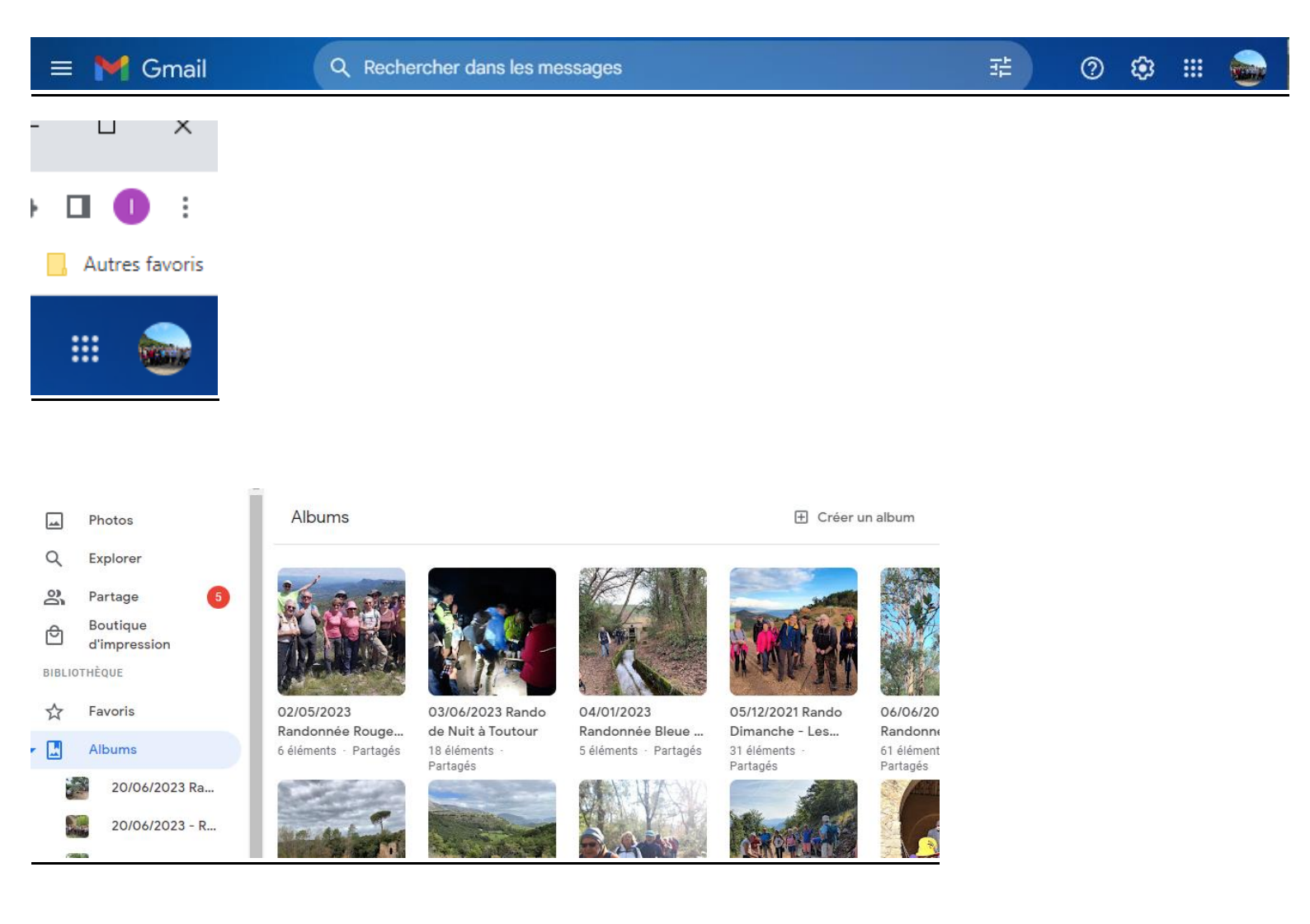

#### MANUEL UTILISATEUR ALBUM PHOTOS – VIDEOS DU SITE DES RANDONNEURS DRACENIENS

Dans la partie ALBUMS

- sélectionner Créer un album
- ajouter votre titre avec la date et le lieu de la randonnée ou du voyage ou tout autre évènement
- ajouter les photos que vous aurez précédemment stockées sur votre appareil, PC, portable ...

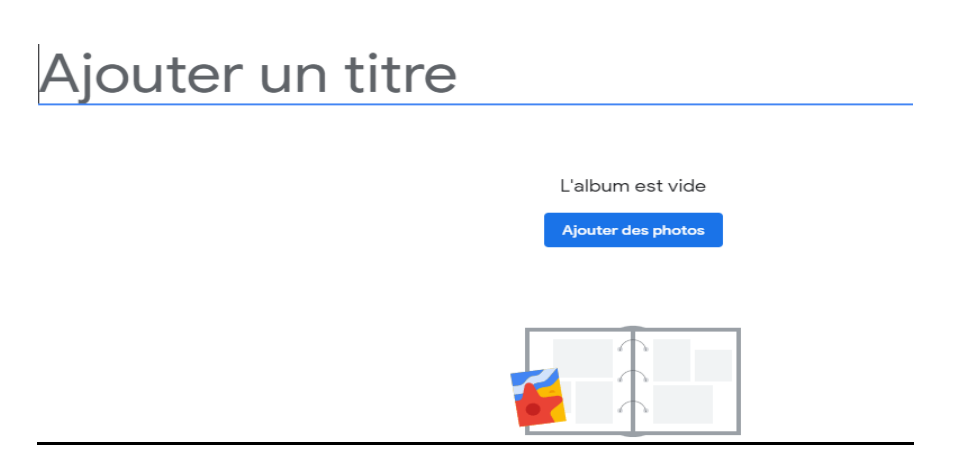

20/06/2023 Randonnée Verte - Les Gorges du Blavet

L'album est vide

- Partager l'album
- Créer un lien de partage

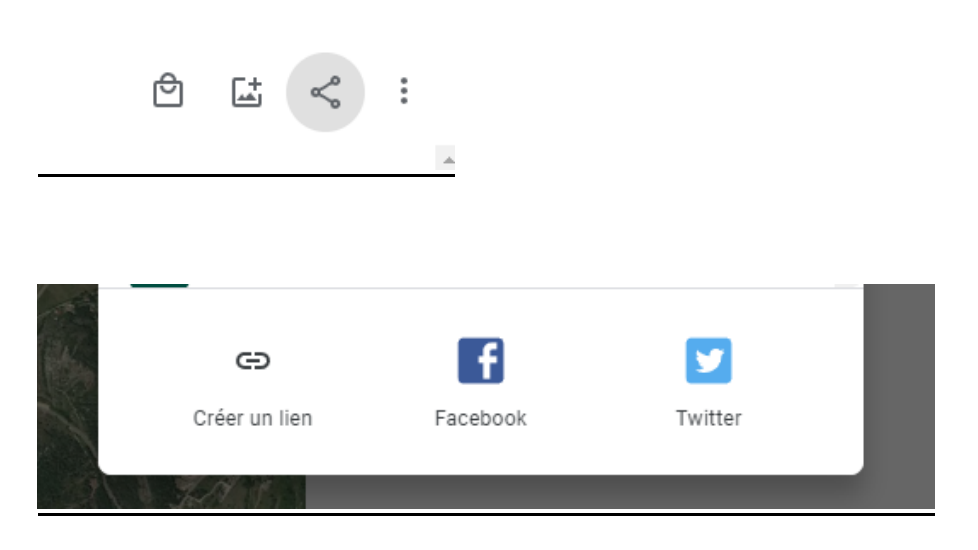

#### MANUEL UTILISATEUR ALBUM PHOTOS – VIDEOS DU SITE DES RANDONNEURS DRACENIENS

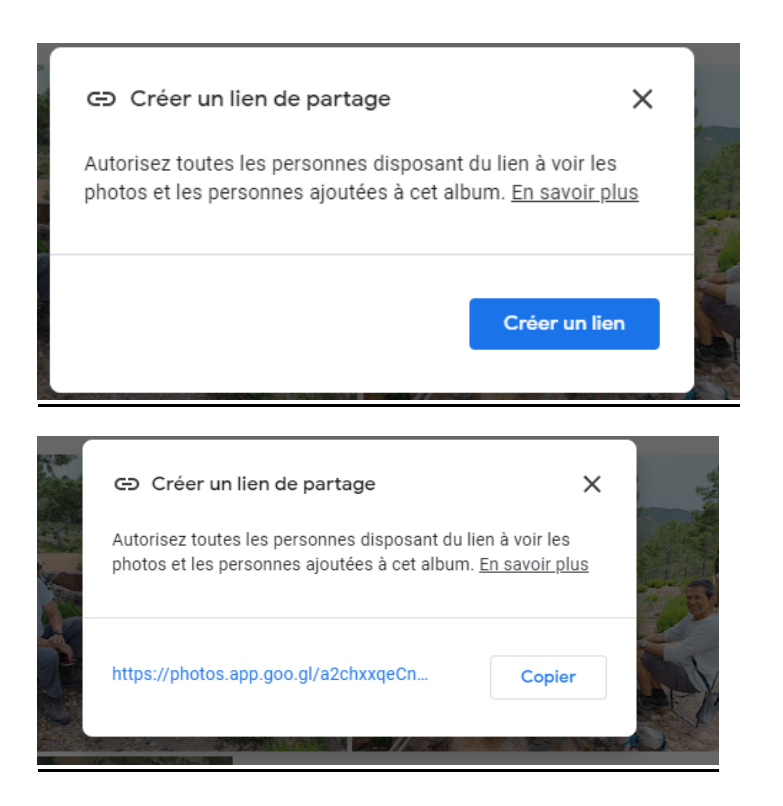

#### Envoyer l'album pour la publication sur le site

- Dans votre messagerie personnelle, faire un mail à Irdmajsite@gmail.com
- Coller le lien, envoyer le message avec les informations sur l'album
- date, évènement, lieu, animateurs ...

![](_page_3_Picture_6.jpeg)

- Les gestionnaires du site créent une enveloppe sur le site et copient le lien fourni

![](_page_3_Picture_8.jpeg)

# Questions /Réponses :

Peut-on mettre tous nos albums photos sur le site ? Seuls les albums photos relatifs à l'activité de l'association sont déposés sur le site.

Peut il y avoir plusieurs albums photos pour une même randonnée ou un même événement ?

Il est retenu de diffuser un seul album photos par événement Pour les randonnées, une personne, souvent l'animateur ou le photographe 'attitré » au groupe recueille les photos et crée l'album

## Peut-on ajouter des photos dans un album

Dans la page Google de l'album, il y a une option d'ajout de photos

![](_page_4_Picture_7.jpeg)

Est-on limité sur le nombre de photos dans l'album ?

Les limites sont fournies par l'espace disponible sur le compte Google du propriétaire de l'album

Quelques photos de groupes, de paysages, de flore, de villages .. bien choisies suffisent

Peut-on utiliser le compte Google de l'association pour stocker les albums ?

L'espace de stockage du compte Google de l'association ne pourrait contenir tous les albums, il est utilisé pour des évènements dont on veut conserver une archive